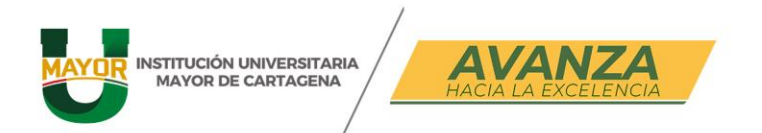

# MATRÍCULA ACADÉMICA DE LOS MÓDULOS DE INGLÉS Estudiantes antiguos

(Uso sugerido de PC)

### PASO 1:

Ingresa al software académico ULYSES https://sgacloud.casewaresa.com/umc/sgacampus/ digitando tu usuario y contraseña.

### PASO 2:

Accede a la barra lateral, y selecciona la actividad Matrícula individual.

| 🞽 Sistema académico 🏻 🖻            |  |
|------------------------------------|--|
| ð                                  |  |
|                                    |  |
| Proceso Matrícula Académica        |  |
| Consulta de requisitos de matrícu  |  |
| Simulador de matrícula             |  |
| Consulta del turno de matrícula (  |  |
| Matrícula individual               |  |
| 📕 Recibo de pago de matrícula y ot |  |

En la pantalla que se muestra, debes identificar el código de los módulos de inglés, que es 001. Al seleccionar, podrás visualizar tu información académica.

| registros         | Exportar<br>a excel                                                      |                                           |                                                                   |                                                               |                                                               |
|-------------------|--------------------------------------------------------------------------|-------------------------------------------|-------------------------------------------------------------------|---------------------------------------------------------------|---------------------------------------------------------------|
|                   |                                                                          | Ì                                         |                                                                   |                                                               | (                                                             |
| est Período       | Identificación                                                           | Franja                                    | Nombre                                                            | Cód.<br>Programa                                              | Nombre programa                                               |
| 🥑 2               |                                                                          |                                           |                                                                   | 001                                                           | MODULOS DE INGLES                                             |
| 🥑 2               |                                                                          |                                           |                                                                   |                                                               | INGENIERÍA INFORMÁTICA                                        |
| a 2 de 2          | en 0 s                                                                   | eg.                                       | Filtro : Contiene                                                 | ✓ Preferencia                                                 | 15 : 💽 🗸                                                      |
| u z ue z          | enos                                                                     | cy.                                       |                                                                   |                                                               |                                                               |
|                   | NR of metric                                                             |                                           | Nivel                                                             | Nivel                                                         | Tipo Asianatura                                               |
|                   | Nivel actu                                                               | ial : 2                                   | Nivel 1<br>mínimo :                                               | Nivel 8<br>máximo : 8                                         | Tipo<br>unidades : Asignaturas                                |
| Unic              | Nivel actu<br>lades matriculad                                           | ιαl : 2<br>αs : 0                         | Nivel 1<br>mínimo :<br>Mínimo<br>unidades a 0 u<br>matricular : m | Nivel 8<br>máximo : 8<br>Máximo<br>unidades a<br>natricular : | Tipo<br>unidades : Asignaturas<br>Unidades<br>adicionadas : 0 |
| Unic<br>Máximo ur | Nivel actu<br>lades matriculad<br>nidades a adicion                      | ial : 2<br>as : 0<br>iar :                | Nivel<br>Minimo<br>unidades a 0 m<br>matricular : m               | Nivel 8<br>máximo :<br>Máximo<br>unidades a<br>natricular :   | Tipo<br>unidades :<br>Unidades 0<br>adicionadas :             |
| Unic<br>Máximo ur | Nivel actu<br>lades matriculad<br>nidades a adicion<br>Sede del estudian | ial : 2<br>ias : 0<br>iar :<br>ite : Sede | Nivel 1<br>Minimo<br>unidades a 0 u<br>matricular : m             | Nivel 8<br>máximo :<br>Máximo<br>unidades a<br>natricular :   | Tipo<br>unidades : Asignaturas<br>Unidades : O                |

www.umayor.edu.co

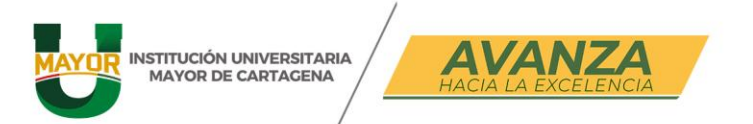

### Hagamos un repaso de los módulos de inglés:

| NIVEL MCER | MÓDULO DE INGLÉS | SEMESTRE   | NIVEL PROGRAMA<br>O CICLO |
|------------|------------------|------------|---------------------------|
| 41         | A11              | 1 SEMESTRE |                           |
| AI         | A12              | 2 SEMESTRE | TÉCNICO                   |
| A 2        | A21              | 3 SEMESTRE | PROFESIONAL               |
| AZ         | A22              | 4 SEMESTRE |                           |
| P1         | B11              | 5 SEMESTRE | TÉCNOLOGÍA                |
| ы          | B12              | 6 SEMESTRE | TECNOLOGIA                |
| R2         | B21              | 7 SEMESTRE |                           |
| DZ         | B22              | 8 SEMESTRE | UNIVERSITARIO             |

### Asimismo,

### Debes tener en cuenta el programa al cual perteneces para poder seleccionar el curso correspondiente a tu matrícula

|                 |       | Códigos y nombres de los programas                     |                         |
|-----------------|-------|--------------------------------------------------------|-------------------------|
| Facultad de     | TPS   | Tecnología en Promoción Social                         |                         |
| Ciencias Soc. y | DE    | Derecho                                                |                         |
| Educación       | LEI   | Licenciatura en Educación Infantil                     |                         |
|                 |       |                                                        |                         |
|                 | TDA   | Tecnología en Delineante de Arquitectura e Ingeniería  |                         |
| Escultad do     | AR    | Arquitectura                                           |                         |
| Arquitectura e  | ARH   | Arquitectura **Homologación                            |                         |
| Ingeniería      | I     | Ingeniería Informática                                 |                         |
|                 | IM    | Ingeniería Mecánica                                    |                         |
|                 | TMET  | Tecnología en Mantenimiento Electromecánico            |                         |
|                 |       |                                                        |                         |
|                 | TPOPA | Técnica Profesional en Operación de Procesos Aduaneros |                         |
|                 | TGLPA | Tecnología en Gestión Logística Portuaria y Aduanera   |                         |
|                 | ACE   | Administración de Comercio Exterior                    |                         |
|                 | TPPA  | Técnica Profesional en Procesos Administrativos        | *Un programa terminal   |
|                 | TGE   | Tecnología en Gestión Empresarial                      | es aquel en el que el   |
| Facultad de     | TGET  | Tecnología en Gestión Empresarial *Terminal            | estudiante cursa la     |
| Administración, | AE    | Administración de Empresas                             | totalidad de semestres, |
| Comercio y      | AET   | Administración de Empresas *Terminal                   | y no hace cambio de     |
| Tunsmo          | AETH  | Administración de Empresas *Terminal **Homologación    | CICIO.                  |
|                 | TDC   | Tecnología en Dirección Comercial                      | **Grupo específico de   |
|                 | GA    | Gastronomía                                            | estudiantes de sexto,   |
|                 | TGG   | Tecnología en Gestión Gastronómica                     | séptimo y octavo        |
|                 | SST   | Seguridad y Salud en el Trabajo                        | semestre que hacen      |
|                 | TSST  | Tecnología en Seguridad y Salud en el Trabajo          | parte de una            |
|                 | TNI   | Turismo y Negocios Internacionales                     | homologación.           |

### www.umayor.edu.co

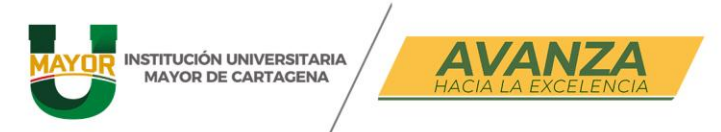

### PASO 3:

En la pestaña **Grupos ofertados**, podrás ver el módulo que deberás matricular (A). <u>Si no aparece alguna información, da click en generar oferta</u>. Selecciona la viñeta a la izquierda para que despliegue el menú de opciones (B). Puedes desplazarte hacia la derecha para ver información adicional tal como el horario de clases (C).

| Situació   | ón del estu          | diante :             |                        |                |                    |                    |              |   |
|------------|----------------------|----------------------|------------------------|----------------|--------------------|--------------------|--------------|---|
|            |                      |                      |                        |                |                    |                    |              |   |
| Días de    | plazo par            | a cerrar matrícula : |                        |                |                    |                    |              |   |
| Grupo      | os ofertado          | s Horario del estu   | diante Horario com     | pleto del estu | diante Riesg       | jos del estudiante |              |   |
| Grupo      | os ofertad           | os                   |                        |                |                    |                    |              |   |
|            | ierrar mati          | ícula 🛛 🗂 Abrir n    | natricula 🛛 📮 Gene     | rar oferta     | Notificaci         | ones               |              |   |
| ₩ L        | impiar C             | Actualizar registros | excel                  |                |                    |                    |              |   |
|            |                      | ſ                    |                        |                |                    | Ŷ                  | γ            | Q |
|            | Código<br>asignaturo | Nombre de asigno     | atura Nivel *          | 2 ¿Electiva?   | Tipo<br>asignatura | Grupo              | Subgrupo     | - |
| $\bigcirc$ | 1040                 | INGLES A12           |                        | 2              | Teorica            | <b>A</b>           |              |   |
|            |                      |                      |                        | Υ              |                    | Υ Υ                | Q            |   |
| B          | Inscribir            | Cruce Cupo Equiv     | . Grupo                | Subgru         | ipo                | Unidades N         | Nivel Idioma |   |
|            | 0                    | 35                   | LEI GRUPO 3            |                |                    | 1                  | 2            |   |
|            | 0                    | 35                   | IM GRUPO 2             |                |                    | 1                  | 2            |   |
|            | 0                    | 35 🥑                 | AET GRUPO 2            |                |                    | 1                  | 2            |   |
|            | 0                    | 35                   | TPOPA GRUPO 5          |                |                    | 1                  | 2            |   |
|            | 0                    | •                    |                        |                |                    |                    |              | C |
| Grup       | os ofertad           | OS                   |                        |                |                    |                    |              |   |
|            | Cerrar mat           | rícula 🛛 🗂 Abrir r   | matrícula 🛛 🗔 Gene     | erar oferta    | Notificaci         | ones               |              |   |
|            | Limpiar 🧹            | Actualizar 度 🖯       | kportar                |                |                    |                    |              |   |
| ×U         | filtro               | registros 🐃 a        | excel                  |                |                    | Y                  |              |   |
|            | Código               | Nombre de asian      | atura Nivel *          | Elective?      | Tipo               | Grupo              | Subarupo     | _ |
|            | asignatur            | INCLES A12           | atura mvet             | 2              | asignatura         | diapo              | Subgrupo     |   |
|            |                      | Y                    |                        |                |                    | γ                  | -            |   |
|            | Inecribir            |                      |                        | Eec Ini        | Eac Ein [          | Detalle Sodo       |              |   |
|            |                      | n.                   | unos 19:45 - 21:15 luo | 11/08/2025     | 27/11/2025         | Horario Sodo Princ | ingl         |   |
|            | 0                    | L.                   | ovos 18:15 - 19:45 Vi  | 14/08/2025     | 28/11/2025         | Sede Princ         | ingl         |   |
|            | 0                    | 1                    | ines 10:45 - 12:15 lue | 11/08/2025     | 27/11/2025         | Sede Princ         | ingl         |   |
|            | 0                    | Vi                   | ernes 18:15 - 19:45 S  | 15/08/2025     | 29/11/2025         | Sede Princ         | ipal         |   |
|            | 0                    | 4                    |                        |                |                    |                    |              |   |
|            | <b></b>              | •                    |                        |                |                    |                    |              |   |

### PASO 4:

Selecciona el grupo que coincida con tu programa académico, teniendo en cuenta la tabla anterior.

Si eres estudiante de caso especial o los horarios dispuestos para tu programa no cumplen tus necesidades, puedes seleccionar otro grupo. Sin embargo, debes revisar que este coincida con la sede en donde impartirás las clases para evitar cruces

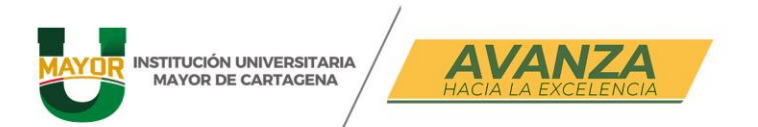

Al dejar el cursor encima de alguno de los grupos podrás visualizar el aula asignada.

| up         | US UIEI tau         | 05            |                |         |              |           |              |                  |                    |                          |                   |                    |        |        |  |
|------------|---------------------|---------------|----------------|---------|--------------|-----------|--------------|------------------|--------------------|--------------------------|-------------------|--------------------|--------|--------|--|
| <b>-</b> ( | Cerrar mat          | rícula        |                |         | atrícula 📔 🗔 | Genera    | r oferta     | 💕 Notifi         | icacion            | es                       |                   |                    |        |        |  |
| 7          | Limpiar C           | Actu<br>regis | alizar<br>tros | KE Core | xcel         |           |              |                  |                    |                          |                   |                    |        |        |  |
|            |                     | Ţ             |                |         | ſ            |           |              |                  | ſ                  |                          |                   |                    |        |        |  |
|            | Código<br>asignatur | a Nom         | bre de         | asignat | tura I       | Nivel * 2 | ¿Electiva?   | Tipo<br>asignatu | ira (              | irupo                    |                   |                    | Su     | bgrupo |  |
| 4          | 1040                | INGL          | .ES A12        |         |              | 2         |              | Teorica          |                    |                          |                   |                    |        |        |  |
|            |                     |               |                |         | [            |           |              |                  |                    |                          |                   |                    |        | Q      |  |
|            | Inscribir           | Cruce         | Cupo           | Equiv.  | Grupo        |           | Subgru       | ро               |                    | Unido                    | ides              | Nivel              | Idioma |        |  |
|            | 0                   |               | 35             | 0       | LEI GRUPO 2  |           |              |                  |                    |                          | 1                 | 2                  |        | •      |  |
|            | 0                   |               | 35             |         | DE GRUPO 2   |           |              |                  |                    |                          | 1                 | 2                  |        |        |  |
|            | 0                   |               | 35             | 0       | DE GRUPO     |           |              |                  |                    |                          | 1                 | 2                  |        | •      |  |
|            | 0                   |               | 35             | 0       | SST GRUPO 1  | Cód. p    | orograma eq  | uivalente:       | 001                |                          |                   |                    |        |        |  |
|            | -                   |               |                |         |              | F<br>Cód  | rograma eq   | uivalente:       | 41D                | LOS DE IN                | GLES              | 5                  | _      | -      |  |
|            | 0                   | •             |                |         |              |           | Pensum eq    | uivalente:       | 41 (Dil<br>Nº 39 I | irno) Unive<br>DEL 12 DE | rsitario<br>JULIC | D - ACUE<br>2 2024 | RDO    |        |  |
|            |                     |               |                |         |              | Cód. as   | signatura eq | uivalente:       | 1040               |                          |                   |                    |        |        |  |
|            |                     |               |                |         |              | A         | signatura eq | uivalente:       | INGLE              | S A 12                   |                   |                    |        |        |  |
|            |                     |               |                |         |              |           | C            | ód. Sede:        | 1                  |                          |                   |                    |        |        |  |
|            |                     |               |                |         |              |           |              | Sede:            | Sede F             | rincipal                 |                   |                    |        |        |  |
|            |                     |               |                |         |              |           |              | Aula:            | SD2-B              | 204                      |                   |                    |        |        |  |
|            |                     |               |                |         |              |           |              | Docente:         |                    |                          |                   |                    |        |        |  |

Asimismo, al seleccionar un grupo, puedes acceder a las pestañas Horario del estudiante y Horario completo del estudiante para visualizar en simultáneo el horario

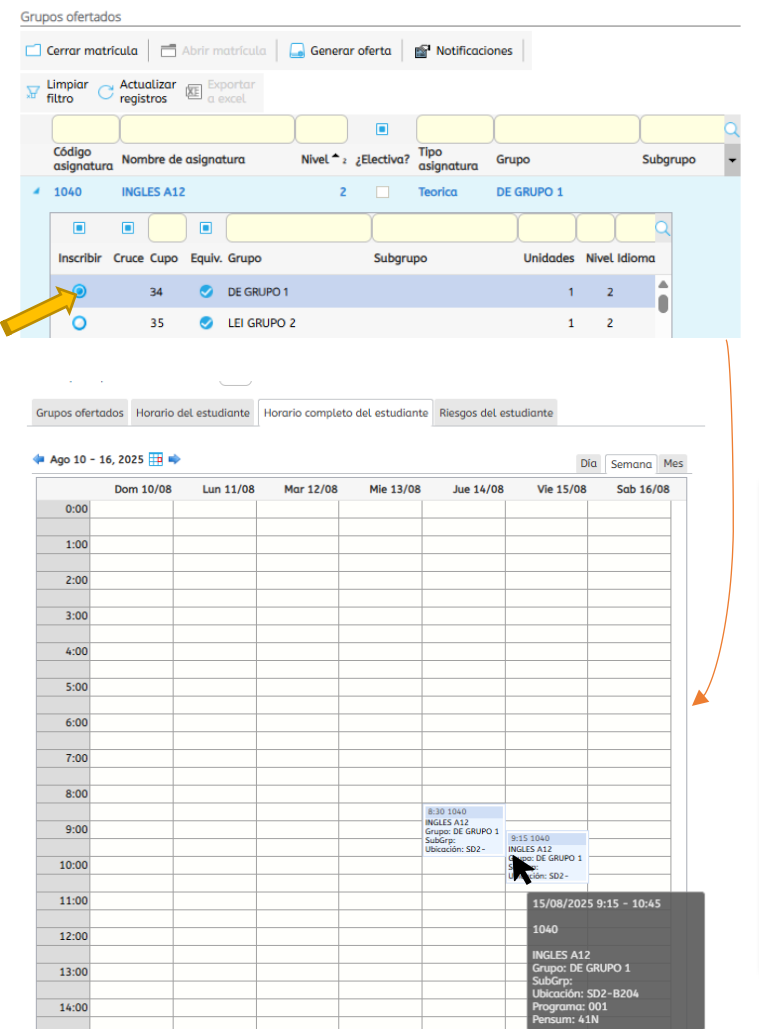

que vas seleccionando.

Puedes cambiar de grupo las veces que sea necesario.

La institución cuenta con tres sedes, que las puedes identificar por el código inicial:

### SD1- CENTRO, SD2- PIE DE LA POPA, SD3- ARMENIA

<u>Recuerda:</u> Es importante que verifiques y confirmes que el curso seleccionado coincida con la sede, o por lo menos, tengas suficiente tiempo para desplazarte

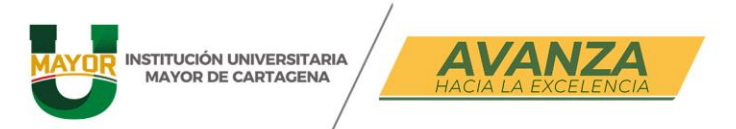

### PASO 5:

Después de explorar las opciones y **cuando ya estés seguro** del curso seleccionado, realiza el cierre de matrícula para oficializar tu proceso de registro. Debe visualizarse de la siguiente forma:

| Grup | os ofertados            | Horario del estudiante | Horario compl | eto del estu | diante          | Riesgos del estudiante |          |   |
|------|-------------------------|------------------------|---------------|--------------|-----------------|------------------------|----------|---|
| Grup | oos ofertados           |                        |               |              |                 |                        |          |   |
|      | Cerrar matric           | ula                    |               |              |                 |                        |          |   |
| С    | Actualizar<br>registros | Exportar<br>a excel    |               |              |                 |                        |          |   |
|      |                         |                        |               |              |                 | Ì                      | Ĩ        | Q |
|      | Código<br>asignatura    | Nombre de asignatura   | Nivel * 2     | ¿Electiva?   | Tipo<br>asignat | ura Grupo              | Subgrupo | • |
|      | 1040                    | INGLES A12             | 2             |              | Teorica         |                        |          |   |

## **AVISOS**

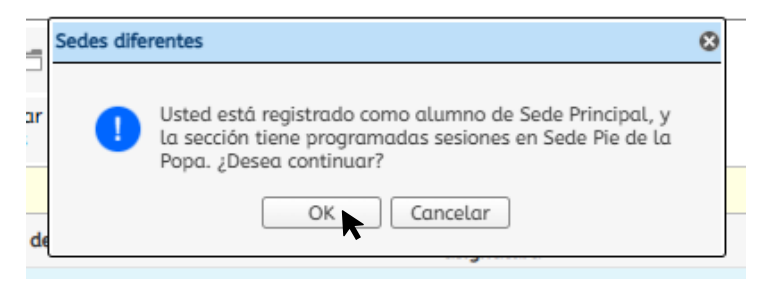

### Seleccionas OK para continuar

| 4 | 1040      | INGLES A     | 12       |              | 2 |        | Teorica |          |       |        |   |
|---|-----------|--------------|----------|--------------|---|--------|---------|----------|-------|--------|---|
|   |           |              |          |              |   | )      |         |          |       |        | ٩ |
|   | Inscribir | Cruce Cup    | o Equiv. | Grupo        |   | Subgru | ро      | Unidades | Nivel | Idioma |   |
|   |           | 35           |          | LEI GRUPO 2  |   |        |         | 1        | 2     |        | • |
|   |           | 0 35         |          | TGET GRUPO 1 |   |        |         | 1        | 2     |        |   |
|   |           | 35           |          | AET GRUPO 2  |   |        |         | 1        | 2     |        |   |
|   |           | <b>()</b> 34 |          | DE GRUPO 1   |   |        |         | 1        | 2     |        | _ |
|   |           | •            |          |              |   |        |         |          |       | Þ      | • |

La lista despliega opciones que no se ajustan a tu horario, no pueden ser seleccionados. Al igual que si se acaban los cupos establecidos.

Si tienes dudas o consultas, puedes acercarte a la oficina del Centro de Lenguas, sede Centro, de lunes a viernes en los horarios de atención 08:00 am – 12:30 pm y 01:30 pm – 05:00 pm